# FACTBIRD

Benutzerhandbuch | Cloud-Anwendung

Für Anlagenbediener

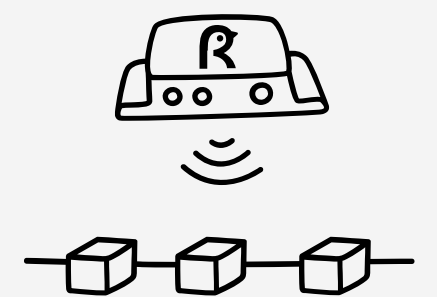

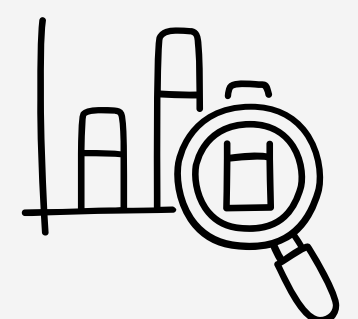

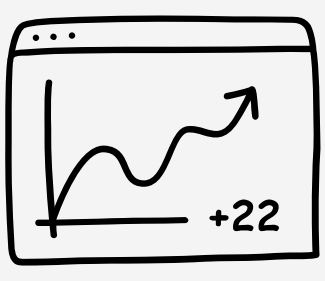

OEE

# factbird.com

#### BENUTZERHANDBUCH Echtzeit-Leistungsüberwachung

# Echtzeitdaten überwachen

#### Echtzeit Überblick

- 1. Klicken Sie auf "Linien" im Menü.
- 2. Wählen Sie die gewünschte Linie aus.

| actbird Live Demo     |                                                                          |                                                                                                   | <b>S</b> :                                                                                                    | 💪 New Demo Line<br>Machiné Uptime                                                                                                    |                                                                                                    |                                                                                                    |                                                                                                    |
|-----------------------|--------------------------------------------------------------------------|---------------------------------------------------------------------------------------------------|----------------------------------------------------------------------------------------------------|----------------------------------------------------------------------------------------------------|----------------------------------------------------------------------------------------------------|----------------------------------------------------------------------------------------------------|----------------------------------------------------------------------------------------------------|
|                       |                                                                          |                                                                                                   | MM                                                                                                    | y                                                                                                    |                                                                                                    |                                                                                                    |                                                                                                    |
| 02:00PM 02:30PM 03:00 | DPM 03:30PM<br>Date                                                      | 04:00PM 04:30PM                                                                                   | 05:00PM 05:30                                                                                                    | 0<br>01:30PM 02:00PM 02:30                                                                                                    | PM 03:00PM 03:30<br>Dat                                                                                                    | PM 04:00PM                                                                                                    | 04:30PM 05:                                                                                                    |
|                       | Factbird Live Demo facturing Intelligence Solution 02:00PM 02:30PM 03:01 | Sactbird Live Demo<br>facturing Intelligence: Solution<br>02:00PM 02:30PM 03:00PM 03:30PM<br>Date | facturina Intelfanance Solution<br>бастисна Intelfanance Solution<br>02:00РМ 02:30РМ 03:00РМ 03:30РМ 04:00РМ 04:30РМ<br>Date | Control Intelligence Solution         Image: Control Intelligence Solution           D2:00PM         02:30PM         03:30PM         04:30PM         05:00PM         05:30           Date         Date | Sactbird Live Demo         Image: Control of the second second secon | Sactbird Live Demo         Image: Control of the second second secon | Tactbird Live Demo<br>facturiero Intelligence Solution<br>D2:00PM 02:30PM 03:00PM 03:30PM 04:00PM 04:30PM 05:00PM 05:30<br>Date<br>Control (1) 20PM 02:00PM 03:00PM 03:00PM 03:00PM 03:00PM 03:00PM 03:00PM 03:00PM 03:00PM 03:00PM 03:00PM 04:00PM 04: |

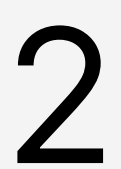

#### Echtzeit-Leistungsüberwachung und KPIs

- 1. Wählen Sie einen Zeitraum, z. B. "24 Stunden", "1 Woche" oder "Morgenschicht" (klicken Sie auf das Kalendersymbol für weitere Voreinstellungen).
- 2. Vergrößern Sie das Live-Diagramm durch Drag and Drop.
- 3. Zeigen Sie verschiedene KPIs unterhalb des Live-Diagramms an. Die KPIs sind dynamisch und werden automatisch auf der Grundlage des ausgewählten Zeitraums berechnet.
- 4. Bewegen Sie den Cursor über das "?" auf jeder KPI, um weitere Informationen zu erhalten.

| FACTE                                     | BIRD            |                                                |                                                  |                                               |                                            |                                  |
|-------------------------------------------|-----------------|------------------------------------------------|--------------------------------------------------|-----------------------------------------------|--------------------------------------------|----------------------------------|
| ↑ ← <sup>4</sup> Factbin<br>Manufacturing | nd Live Demo 👻  |                                                | LIVE REDISTER STOPS BA                           | TCHES ANALYTICS OEE                           | TRENDS SENSORS                             | I                                |
| 30M 1H 4H                                 | 8H 12H          | 24H 48H 72H 1W 🛱 🕷                             |                                                  |                                               |                                            | <u>C</u>                         |
| Selected: 9/11/2023,                      | 10:51 PM to now |                                                |                                                  |                                               |                                            |                                  |
|                                           | $\mathcal{M}$   |                                                |                                                  |                                               | $\sim$                                     | Л                                |
|                                           |                 |                                                |                                                  | VVV                                           | V                                          |                                  |
| V                                         |                 |                                                |                                                  |                                               |                                            |                                  |
| ne                                        | оем плаем плаем | 11:45PM Sep 12 12:15AM 12:20AM 12:45AM 01:00AM | OTISAM OTISAM OTISAM OTISAM OTISAM OTISAM OTISAM | 62-45AM 02:05AM 02:15AM 02:25AM 02:45AM 04:00 | IAM DETSAM DESDAM DEWSAM DSIDDAM DSISAM OS | JDAM DEWSAM DEEDAM DEISAM DEWSAM |
|                                           |                 | 4                                              | - • Expected speed - • Validated sp              | eed                                           |                                            | =                                |
| roduced                                   | 0               | Number of Stops                                | Average Stop Length                              | Downtime @                                    | Value Adding Time                          | Value Adding Time While Manned   |
| 487894                                    | Bottles         | 4 stops                                        | 24.0 min                                         | 96.0 min                                      | 80.0 %                                     | 80.0 %                           |
| Mean Time Between Fallur                  | 25 0            | Average Produced Per Minute                    | Average Produced Per Hour                        | Average Produced Per Day                      | Average Produced Per Week                  | Cycle Time @                     |
| 0.0                                       | min             | 1016.4 Bottles/min                             | 60986.5 Bottles/hour                             | 1463675.8 Bottles/day                         | 10245730.3 Bottles/week                    | 0.1 secs/Bottles                 |
| Produced Units Per Stop                   | 0               | Scrap                                          | Scrap Rate                                       | Yield Rate                                    | Export Chart Data                          | Export KPI Data                  |
| 121973.5 E                                | lotties/stop    | 0 Bottles                                      | 0.00 %                                           | 100 %                                         | CSV CSV                                    | 🛆 CSV 🙆 XLSX                     |

• Produktionsleistung in Echtzeit: X-Achse - Zeit, Y-Achse - Volumen

### BENUTZERHANDBUCH Stopp-Ursachen-Registrierung

# Ursachen Registrierung von erfassten Stopps

#### Wählen Sie nicht registrierte Ausfallzeiten (s.u. roter Balken ohne Text)

- 1. Navigieren Sie zu der gewünschten Linie und klicken dann auf "STOPPS REGISTRIEREN".
- 2. Wählen Sie einen Ausfallgrund aus, indem Sie auf den roten Balken klicken.

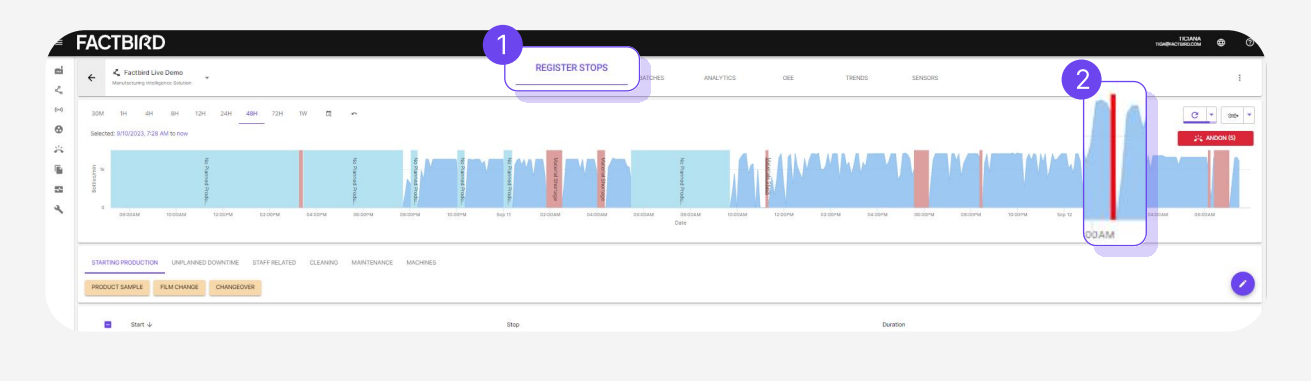

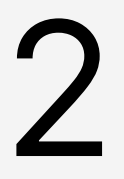

#### Wählen Sie einen Ausfallgrund und schließen Sie die Registrierung ab

- 1. Navigieren Sie durch die Kategorien direkt unter dem Diagramm und wählen Sie dann den richtigen Grund für die Ausfallzeit.
- 2. Klicken Sie dann auf "STOPP REGISTRIEREN".

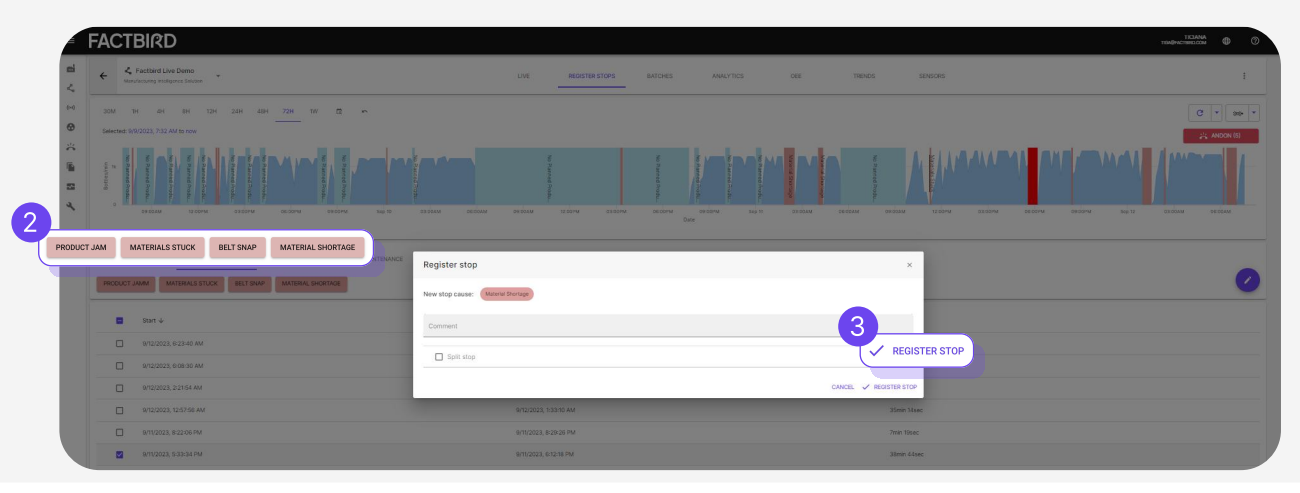

# Ausfallzeit Analytik

#### Ausfallzeit Analytik

- 1. Navigieren Sie zu der gewünschten Linie und klicken dann auf die Registerkarte "ANALYTIK".
- 2. Wählen Sie einen Zeitraum aus, z. B. die letzten 24 Stunden, die Frühschicht usw...
- 3. Wählen Sie einen Diagrammtypen aus.
- 4. Klicken Sie auf einen der Balken, um eine genauere Aufschlüsselung zu sehen.
- 5. Klicken Sie auf eine Spalte, um die Liste der Stopps zu sortieren, z. B. nach Stoppdauer.
- 6. Filtern Sie die Stopps nach Bedarf.

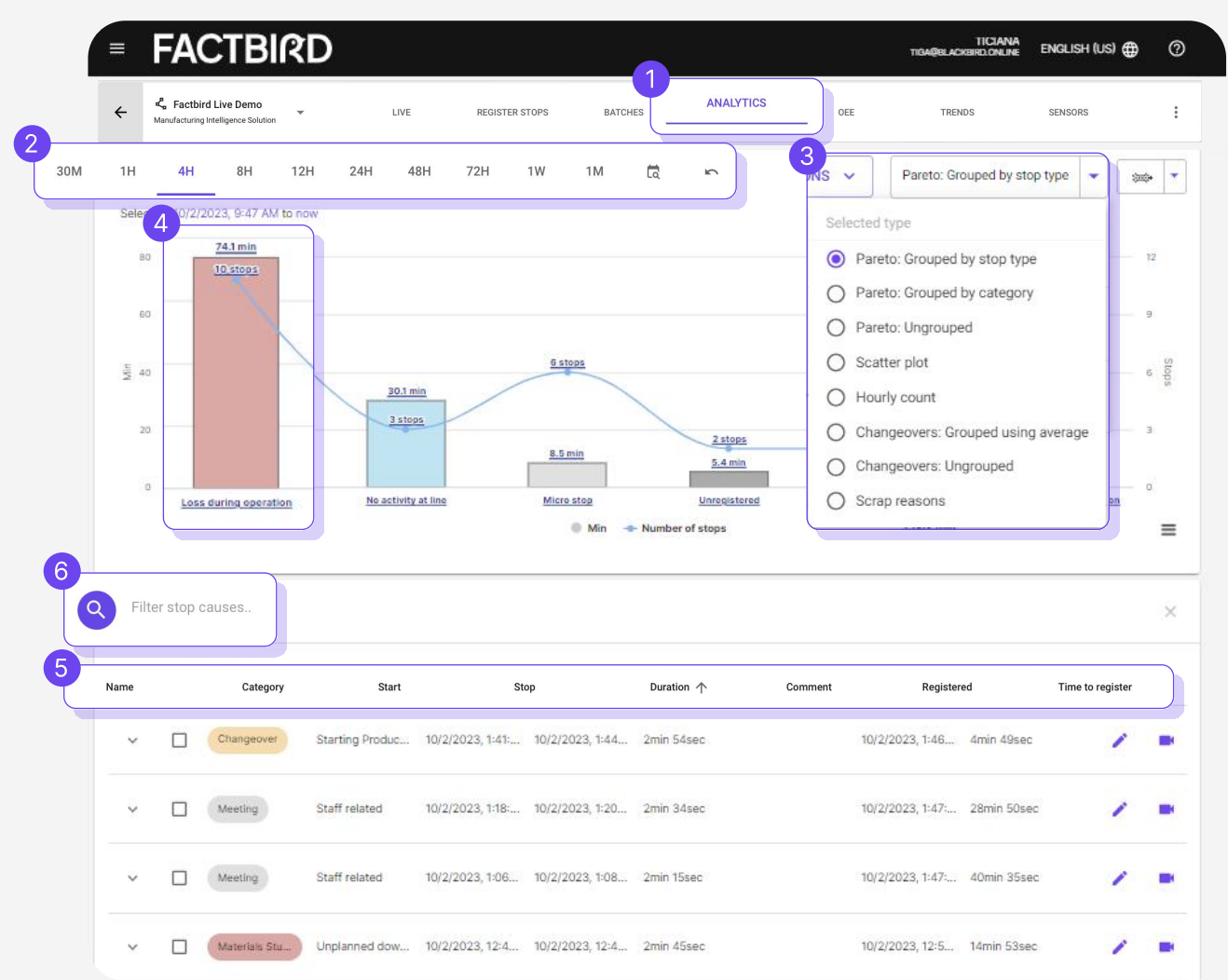

Anzahl pro Stunde: Zeigt Analysen und Probleme für jede Stunde Streudiagramm: Zeigt, wie häufig die Probleme auftreten Ausschussgründe: Zeigt ein Verteilungsdiagramm der Ausschussgründe

# **OEE** Analytik

#### OEE (Gesamtanlageneffektivität) Analytik

- 1. Navigieren Sie zu der gewünschten Linie und klicken Sie auf "OEE".
- 2. Wählen Sie einen Zeitraum aus, z. B. die letzten 24 Stunden, die Morgenschicht usw.
- 3. Die Filterung nach Produkt im Suchfeld liefert SKU-spezifische OEE.

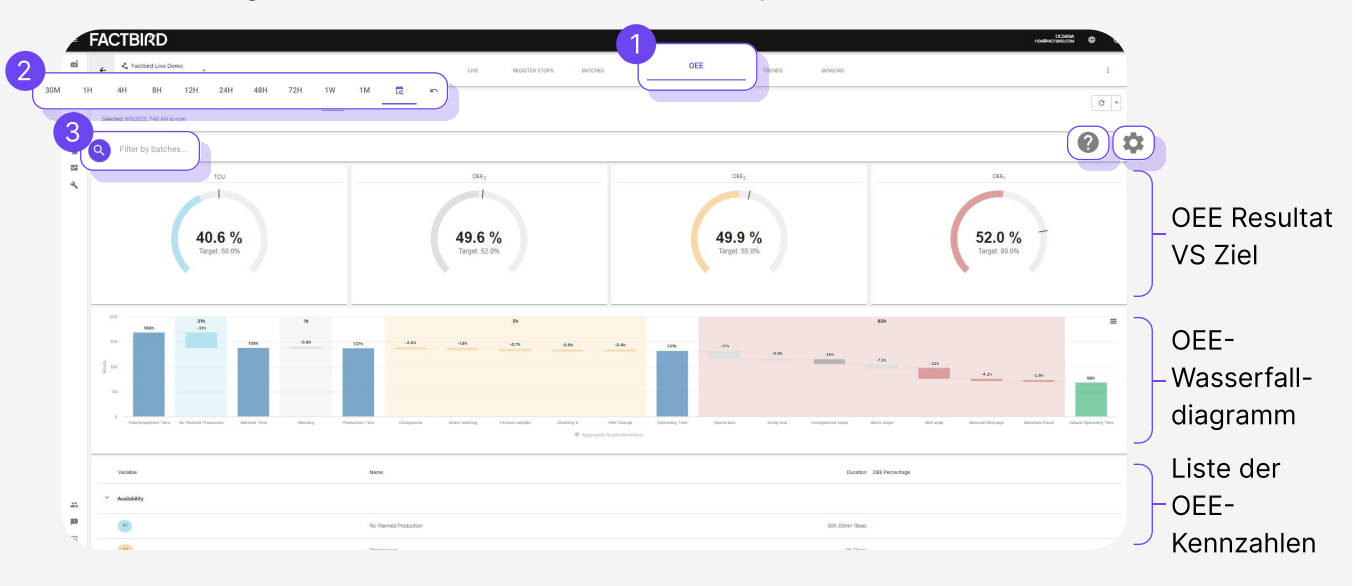

- Das Zahnradsymbol 😟 erlaubt es OEE Ziele auf verschiedenen OEE-Kennzahlen zu definieren.
- Das "?" 🕖 zeigt, wie verschiedene OEE-Kennzahlen im Factbird-System berechnet werden.
- Ausschuss wird automatisch als Qualitätsverlust berechnet. Der Ausschusssensor kann unter *"Linieneinstellungen"* eingestellt werden.

Für weitere Information zur OEE-Berechnung, besuchen Sie unsere Website.

Das komplette OEE-Benutzerhandbuch finden Sie hier.

# **KPI Trend Analytik**

# 3

#### Trends von Key Performance Indicators (KPIs)

- 1. Navigieren Sie zu der gewünschten Linie und klicken Sie auf **"TRENDS"** oder jede andere KPI auf der "**LIVE**" Seite.
- 2. Wählen Sie eine KPI, die Sie im Zeitverlauf sehen möchten, in dem Sie auf **"Ausgewählte Statistik"** z.B. OEE, Produziert, oder Ausfallzeit klicken.

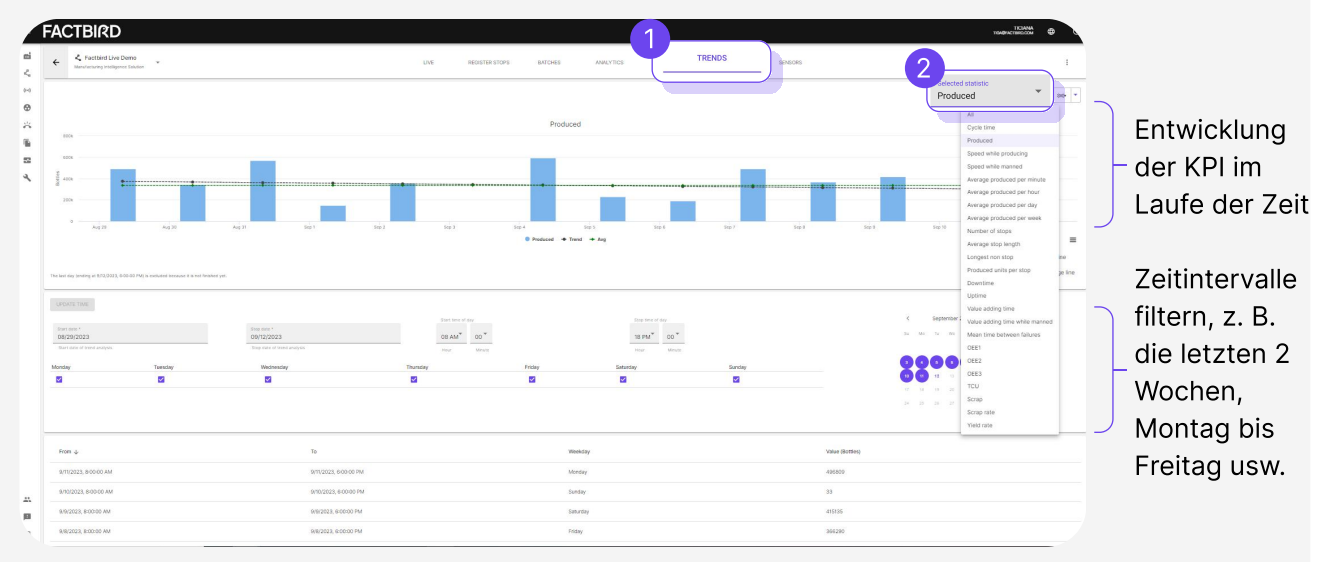

Die Auswahl von "Alle" ermöglicht die Analyse von Korrelationen zwischen den KPIs.

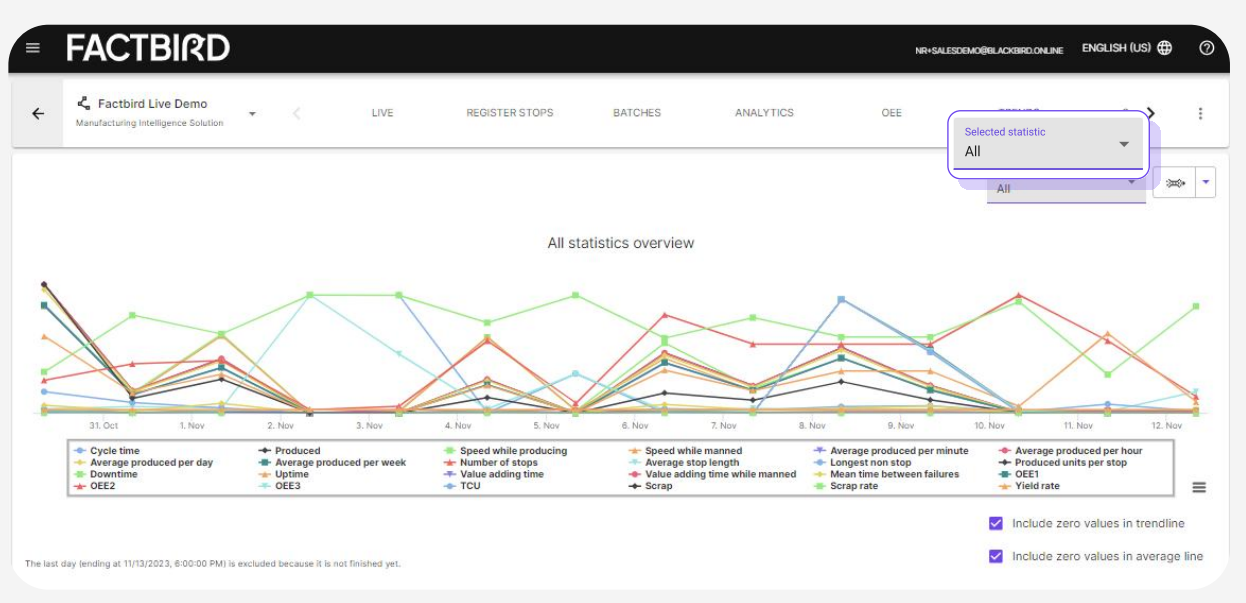

# BENUTZERHANDBUCH

**Chargen Einrichtung und Nutzung** 

# Produkte anlegen

#### Was ist eine Charge?

Bestellung oder ein Arbeitsauftrag eines Produkts mit geplanter Produktionsmenge.

# 1

#### Produkte anlegen

- 1. Navigieren Sie zu der gewünschten Linie und klicken dann auf "CHARGEN".
- 2. Klicke Sie auf "+" um:
- **"VERPACKUNGEN VERWALTEN":** Produkteinheiten wie Stück, Flaschen, Dosen, Kartons. Stück ist Standard.
- 3. Klicken Sie auf "PRODUKTE VERWALTEN".

| Image: Contraction     Lot     Higher Handle State     Image: Contraction     Contraction     State State     State State     Image: Contraction     And provide State     Image: Contraction     And provide State     Image: Contraction     And provide State     Image: Contraction     And provide State     Image: Contraction     And provide State     Image: Contraction     And provide State     Image: Contraction     And provide State     Image: Contraction     Image: Contraction                                                                                                    | ACTBIRD                                                       |                             |                                                                         |                                         |  |  |  |  |
|----------------------------------------------------------------------------------------------------|---------------------------------------------------------------|-----------------------------|-------------------------------------------------------------------------|-----------------------------------------|--|--|--|--|
|                                                                                                    | 4 Q Dranch -                                                  | INE REDISTER STO            | PLYTICS DEE THENDS SENSORS                                              | I                                       |  |  |  |  |
| Bate       Bate/bill       Product name       Parmed start       Parmed stage       Actual stage       Estimated time of completion       Parmed smooth       Actual produced       Ang. store       Estimated time of completion       Parmed smooth       Actual produced       Parmed smooth       Actual produced       Parmed smooth       Parmed smooth       Actual produced       Parmed smooth       Parmed smooth <th< th=""><th>Filler batches</th><th></th><th></th><th>×</th></th<>                                                                                                    | Filler batches                                                |                             |                                                                         | ×                                       |  |  |  |  |
| No blatmes Margage control review Margage participation Margage participation Margage pa | State Batch/PO number Product name Planned start Planned stor | ap Actual start Actual stop | Estimated time of completion Planned amount Actual produced positivin p | xpected<br>peed Links Actions<br>cs/min |  |  |  |  |
| a car a sca                                                                                                    | No batches                                                    |                             |                                                                         |                                         |  |  |  |  |
| Add baldh                                                                                                    | CSV 🖸 NSX                                                     |                             |                                                                         | Rows per page Manage products           |  |  |  |  |

- 4. Klicken Sie auf "PRODUKT HINZUFÜGEN" und füllen Sie die erforderlichen Felder aus.
- 5. Klicken Sie auf "PRODUKT ERSTELLEN".

| aptantast com e                      | FACTBIRD                                                    |                                           |                                                                                                    |                | TICLANA 🕀 🔿                        |
|--------------------------------------|-------------------------------------------------------------|-------------------------------------------|----------------------------------------------------------------------------------------------------|----------------|------------------------------------|
| ni Organization                      | ← <sup>4</sup> , 0 branch -                                 |                                           |                                                                                                    |                | i -                                |
| Sensors     Consolidated lines       | O Procession                                                |                                           |                                                                                                    |                | *                                  |
| 🔆 Andon<br>Estadukid reports         |                                                             |                                           |                                                                                                    |                | ed speciel Links Actors<br>postwer |
| 😰 Cocket<br>🔨 Preventive maintainain |                                                             | Create product                            |                                                                                                    | ×              |                                    |
| Manage products                      |                                                             | Name *<br>Name of the product             | Validations speed * Unit<br>0 Unit<br>Disc maximum time speed when making this,<br>products                                                               | nin 🔻          | ×                                  |
| Sevench products                     | Non number Validated speed (pculm. Expected speed pculmi. P | Rem number * ton number to the product    | Kepected apool popelies *     Unit     D     The expected average line speed including     staget, where the many this product      Data are dilicities * | nin 💌          |                                    |
|                                      |                                                             | The parsage of the present                | Auture incoming data from the sensor will be multiplied by<br>DataMultipliers.                                                                            |                |                                    |
|                                      |                                                             | Product parameters<br>+ ADD PARAMETER<br> | 5                                                                                                    |                | x cost + ADD PRODUCT               |
|                                      |                                                             |                                           | × close                                                                                                    | CREATE PRODUCT |                                    |
|                                      |                                                             |                                           |                                                                                                    |                |                                    |
|                                      |                                                             |                                           |                                                                                                    |                |                                    |
| Administration<br>Prestback          |                                                             |                                           |                                                                                                    |                |                                    |

# BENUTZERHANDBUCH

**Chargen Einrichtung und Nutzung** 

# Chargen erstellen

2

#### **Chargen erstellen**

- 1. Klicken Sie auf das "+" Zeichen und klicken dann auf "CHARGE HINZUFÜGEN"
- 2. Wählen Sie das Produkt aus dem Dropdown-Menü und füllen Sie die erforderlichen Felder aus.
- 3. Klicken Sie anschließend auf "CHARGE ERSTELLEN"

| Create batch                                                  |          |                                                          | ×         |                        |
|---------------------------------------------------------------|----------|----------------------------------------------------------|-----------|------------------------|
| General                                                       |          |                                                          |           | >                      |
| Product name or item number                                   |          |                                                          | -         |                        |
| Batch/PO number *                                             |          | Amount *                                                 |           |                        |
| Identification number for the batch                           |          | The planned amount of items to be produced during the ba | atch      | , speed<br>/min Action |
| Manual scrap                                                  | \$       | Comment                                                  |           |                        |
| Scrap during batch that is not recorded by scrap sensors on t | the line |                                                          |           |                        |
| Schedule                                                      |          |                                                          |           |                        |
| Planned start *<br>14/11 - 2023, 11:28                        |          |                                                          |           | 1-0 ot 0 (             |
| Actual start                                                  | RESET    | Actual stop                                              | RESET     | 1                      |
| Actual start time for the batch                               | _        | Actual stop time for the batch                           |           |                        |
| Speeds                                                        |          |                                                          |           |                        |
| Validated speed *                                             |          | Expected speed pcs/min *                                 |           |                        |
| The equipment has a maximum of 0 sec/pcs                      |          | The equipment is expected to run at 0 sec/pcs            |           |                        |
| Data multiplier *                                             |          |                                                          |           |                        |
| Future incoming data from the sensor will be multiplied by 0. |          |                                                          | 3         |                        |
|                                                               |          | × CLOSE                                                  | CREATE BA | ТСН                    |
|                                                               |          |                                                          |           |                        |

Erstellte Chargen können in der Liste der Chargen eingesehen werden.

### BENUTZERHANDBUCH Chargen Einrichtung und Nutzung

# Chargen starten und stoppen

# 3

#### Eine Charge ausführen

- 1. Klicken Sie auf das Wiedergabesymbol, um einen Charge zu starten.
- Klicken Sie in dem Pop-up-Fenster auf "BESTÄTIGEN".
   Die Charge wird grün = aktuell laufende Charge

| FAC               |                    |               |                        |                                                  |                            |                        |                              |                |                 |                    |                              |           |         |  |
|-------------------|--------------------|---------------|------------------------|--------------------------------------------------|----------------------------|------------------------|------------------------------|----------------|-----------------|--------------------|------------------------------|-----------|---------|--|
| € <mark>\$</mark> | Factbird Live Demo |               |                        | LIVE R                                           | EDISTER STOPS BATCHE       |                        | OEE TREN                     | ids sensor:    |                 |                    |                              |           | I       |  |
| 9 Filter          |                    |               |                        |                                                  |                            |                        |                              |                |                 |                    |                              |           | ×       |  |
| State             | Batch/PO number    | Product name  | Planned start          | Planned stop                                     | tual start                 | Actual step            | Estimated time of completion | Planned amount | Actual produced | Avg. speed pcs/min | Expected<br>speed<br>pcs/min | Links     | Actions |  |
| v Pend            | ng 123456          | BB Beer       | 9/11/2023, 2:05:30 PM  | 9/11/2023, 3-45-30 PM                            |                            |                        |                              |                |                 |                    |                              |           | 1.5     |  |
| ✓ Done            | 123625123y         | Factbirds     | 9/11/2023; 6:00:00 AM  | 9/11/2023_4/25:00 PM                             | 9/10/2023, 7:00:00 PM      | 9/11/2023, 3:00:29 PM  |                              | 500000         | 838250          | 698.25             | 800                          | ~ ili O 🔳 | 1.6     |  |
| ~ Done            | 646                | 88 Cider      | 8/4/2023, 1:45:30 PM   | 9/4/2023, 9-20-02 PM                             | 9/7/2023, 9-08-00 AM       | 9/8/2023, 9:45-59 AM   |                              |                | 1203440         | 814,24             |                              | ~ ili O 🗉 | 1.6     |  |
| v Done            | 1631610            | BB Soda       | 9/4/2023, 8:05:00 AM   | 9/9/2023, 7/09:51 PM                             | 9/4/2023, 5:45:30 AM       | 9/7/2023, 9:07:59 AM   |                              | 7864860        | 2439993         | 539.52             |                              | ~ ili O 🗐 | 1.6     |  |
| ✓ Done            | 1524               | BB Beer       | 8/31/2023, 2:15:00 PM  | 8/31/2021 10:07:00 781                           | A.2010.012.012.02.001      |                        |                              | 500000         | 2978662         | 580.41             | 1000                         | ~ ili O 🗉 | 1.6     |  |
| v Done            | 234567768          | BB Wine       | 8/25/2023, 1:32:00 PM  | Are you sure y                                   | rou want to start this ba  | tch? ×                 |                              |                | 3854438         | 639.12             | 1000                         | ~ ili O 🗉 | 1.6     |  |
| v Done            | 3445555)1          | B8 Wine       | 8/15/2023, 12:53:00 PM | 8/19/202 Batch/PO number:<br>Actual start: 9/12/ | 123456<br>2023. 8:35:34 AM | 2                      | -                            |                | 2609            | 1304.51            | 1000                         | ~ ili O 🗉 | 1.6     |  |
| ~ Done            |                    | BB Wine       | 8/15/2023, 12:53:00 PM | 8/16/201                                         |                            | CON                    | FIRM                         |                | 992876          | 764.93             | 1000                         | ∼ ılı O 🗎 | 1.6     |  |
| - Done            |                    | BB Soda       | 8/17/2023, 7:15:30 PM  | 8/17/2028, ISBN 30.91M                           | 8(21/2023, 12:50-30 PM     | NY CLOSE               | -                            |                |                 |                    | 1000                         | ~ ili O 🗉 | / 6     |  |
| v Done            |                    | BB Bread Roll | 8/1/2023, 3:11:30 PM   | 8/1/2023, 4:48:54 PM                             | 8/17/2023, 2:15:30 PM      | 8/21/2023, 12:30:29 PM |                              | 95416          | 3059706         | 647.16             |                              | ~ ılı O 🗉 | 1.6     |  |
| v Done            | Live-Demo          | Factorda      | 8/17/2023, 8-43:90 AM  | 8/17/2023, 9:13:30 PM                            | 8/17/2023, 3:45:30 AM      | 8/17/2023, 2:15:29 PM  |                              | 450000         |                 | 438.94             | 600                          | ~ ili O 🗉 | 1.6     |  |
| v Done            |                    | BB Bread Roll | B/1/2023, 3-11-30 PM   | 8/2/2023, 6:43:14 AM                             | 8/15/2023, 4:45:00 PM      | 8/17/2023, 3:35-29 AM  |                              | 931740         | 1543620         | 738.4              |                              | ~ ıl. O 🗉 | 1.6     |  |
| y Done            | 3445555            | BB Wine       | 8/15/2023, 12:53:00 PM | 8/19/2023, 7:26:13 AM                            | 8/15/2023, 12:53:30 PM     | 8/15/2023; 4:44:59 PM  |                              | 5433222        | 2781            | 12.01              | 1000                         | ~ IL O 🗉  | 18      |  |

Verwenden Sie die Suchleiste, um Chargen nach Stichworten zu suchen.

#### **Eine Charge stoppen**

- 1. Eine aktuell laufende Charge wird in grün angezeigt. Klicken Sie auf das Stopp-Symbol, um die Charge anzuhalten.
- 2. Klicken Sie in dem Pop-up-Fenster auf "**BESTÄTIGEN**". Die Charge wird grau = abgeschlossene Charge

|        |          |                                                               | LIVE RI               | ECISTER STOPS BATCHES  | anal               |                  | GEE TREF                     | NDS SENSORS    |                 |                       |                              |
|--------|----------|---------------------------------------------------------------|-----------------------|------------------------|--------------------|------------------|------------------------------|----------------|-----------------|-----------------------|------------------------------|
|        |          |                                                               |                       |                        |                    |                  |                              |                |                 |                       |                              |
| Produ  | ct name  | Planned start                                                 | Planned stop          | Actual start           | 1 al stop          |                  | Estimated time of completion | Planned amount | Actual produced | Avg. speed<br>pcs/min | Expected<br>speed<br>pcs/min |
| BB Be  | er       | 9/11/2023, 2:05:30 PM                                         | 9/1//2023, 3-45-30 PM | 9/12/2023, 8:35:30 AM  |                    |                  | 9/12/2023, 10:15:23 AM       | 100000         | 4180            | 1024.63               | 1000                         |
| Factb  | rds      | 9/11/2023, 6:00:00 AM                                         | 9/11/2023, 4-25-00 PM | 9/10/2023, 7:00:00 PM  | 9/11/2023, 3:00:2  | 9 PM             |                              | 500000         | 838250          | 698.25                | 800                          |
| BB Ck  | Jer      | 9/4/2023, 1:45:30 PM                                          | 9/4/2023, 9:20:02 PM  | 9/7/2023, 9:08:00 AM   | 9/8/2023, 9:45:50  | AM               |                              | 500000         |                 | 814.24                |                              |
| 88 So  | da       | 9/4/2023, 8:05:00 AM                                          | 9/9/2023, 7:09:51 PM  | 9/4/2023, 5:45:30 AM   | 9/7/2023, 9:07:59  | AM               |                              | 7864860        | 2439993         | 539.52                |                              |
| 88 Se  | er       | Confirm                                                       |                       |                        |                    |                  |                              | × 000          | 2978662         | 580.41                |                              |
| BB W   | ne       | Batch/PO number: 123456                                       |                       |                        |                    | Commont          |                              | 9677           | 3864438         | 639.12                |                              |
| BB W   | ne       | Actual start: 9/12/2023, 8:35<br>Actual stop: 9/12/2023, 8:39 | :30 AM<br>:30 AM      |                        | -                  | Manual scrar     |                              | 0441           | 2609            |                       | 1000                         |
| BB Wi  | ne./     |                                                               |                       |                        |                    | Scrap during bat | ch that is not recorded      | ONFIRM         | 992876          | 764.93                |                              |
| BB So  | da       | × CANCEL                                                      |                       |                        |                    |                  | <u> </u>                     |                | 357507          |                       |                              |
| BB Bri | and Roll | 8/1/2023, 3-11:30 PM                                          | 8/1/2023, 4:46:54 PM  | 8/17/2023, 2:15:30 PM  | 8/21/2023, 12:30:  | 29 PM            |                              | 95416          | 3659706         | 647.16                | 1000                         |
| Facto  | rds      | 8/17/2023, 8:43:30 AM                                         | 8/17/2023, 9:13:30 PM | 8/17/2023, 3:45:30 AM  | 8/17/2023, 2:15:21 | 9 PM             |                              | 450000         | 278534          | 438.94                | 600                          |
| BB Br  | and Roll | 8/1/2023, 3-11:30 PM                                          | 8/2/2023, 6:43:14 AM  | 8/15/2023, 4:45:00 PM  | 8/17/2023, 3-35-2  | 9 AM             |                              | 931740         | 1543620         | 738.4                 |                              |
| BB Wi  | ne):     | 8/15/2023, 12:53:00 PM                                        | 8/19/2023, 7:26:13 AM | 8/15/2023, 12:53:30 PM | 8/15/2023, 4:44:5  | 9 PM             |                              | 5433222        | 2781            |                       |                              |

### BENUTZERHANDBUCH Chargen Einrichtung und Nutzung

# Visualisierung des Chargenfortschritts in Echtzeit

#### Visualisierung des Chargenfortschritts in Echtzeit im Vergleich zum Chargenziel

- 1. Klicken Sie auf die drei Punkte im Hauptnavigationsmenü.
- 2. Kicken Sie auf "CHARGEN DASHBOARD"

| ſ | AC       | TBIRD             |              |                       |                        |                       |                       |                              |                |                 |                       |                              | Т<br>полёнисти | ene<br>Rati                                          | 0               |
|---|----------|-------------------|--------------|-----------------------|------------------------|-----------------------|-----------------------|------------------------------|----------------|-----------------|-----------------------|------------------------------|----------------|------------------------------------------------------|-----------------|
| ÷ | 4 F      | actbird Live Demo |              |                       | LIVE                   | REDISTER STOPS BATC   | HES ANALYTICS         | OEE TREP                     | IDS SENSOR     | s               |                       |                              |                |                                                      | :               |
| ٩ | Filter b | batches           |              |                       |                        |                       |                       |                              |                |                 |                       |                              | 0              | <ul> <li>Line</li> <li>Main</li> <li>Sche</li> </ul> | sensor settings |
|   | State    | Batch/PO number   | Product name | Planned start         | Planned stop           | Actual start          | Actual stop           | Estimated time of completion | Planned amount | Actual produced | Avg. speed<br>pcs/min | Expected<br>speed<br>pos/min | Links          | Batch Da                                             | shboard         |
| ~ | Runnin   | g 123456          | BB Beer      | 9/11/2023, 2:05:30 PM | 9/11/2023, 3:45:30 PM  | 9/12/2023, 8:35:30 AM |                       | 9/12/2023, 10:15:23 AM       | 100000         | 4180            | 1024.63               | 1000                         | ~ 11 C         | Disp1                                                | ay Options      |
| ~ | Done     | 123625123y        | Factbirds    | 9/10/2023, 6:00:00 AM | 9/11/2023, 4:25:00 PM  | 9/10/2023, 7:00:00 PM | 9/11/2023, 3:00:29 PM |                              | 500000         | 838250          | 698.25                | 800                          | ~ 11. 0        | 8                                                    | 1.6             |
| ÷ | Done     | 646f              | BB Cider     | 9/4/2023, 1:45:30 PM  | 9/4/2023, 9/20/02 PM   | 9/7/2023, 9:08:00 AM  | 9/8/2023, 9:45:59 AM  |                              | 500000         | 1203440         | 814.24                | 1100                         | ~ ih O         | 8                                                    | 1.6             |
| ~ | Done     | 1681616           | 88 Soda      | 9/4/2023, 8:05:00 AM  | 9/9/2023, 7:09:51 PM   | 9/4/2023, 5:45:30 AM  | 9/7/2023, 9:07:59 AM  |                              | 7864860        | 2439993         | 539.52                | 1000                         | ~ ili O        |                                                      | 1.6             |
|   | Done     | 1524              | 88 Beer      | 8/31/2023, 2:15:00 PM | 8/31/2023, 10:35:00 PM | 8/31/2023, 2:13:30 PM | 9/4/2023, 3:45-29 AM  |                              | 500000         | 2978662         | 580.41                | 1000                         | ~ ih O         | 8                                                    | 2.6             |

Bei einer laufenden Charge (in grüner Farbe) wird das **"CHARGEN DASHBOARD"** aktualisiert, um den aktuellen Status und den Fortschritt gemäß den Chargenspezifikationen anzuzeigen.

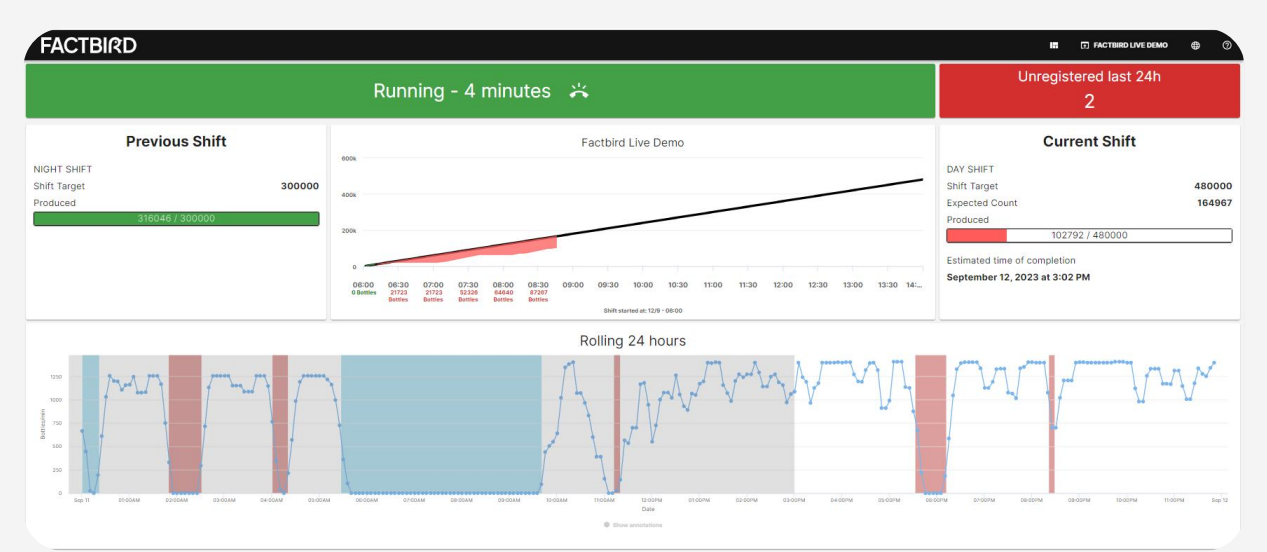

#### Dashboard auf einem Flachbildschirm in der Produktion

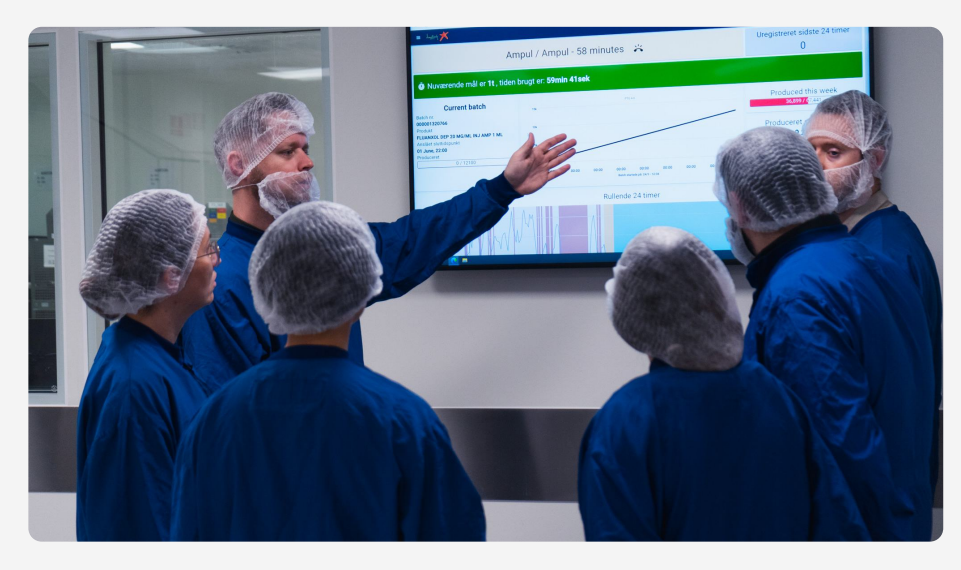